Das Programm installieren

Das PIO Test Programm bitte herunterladen. Dann bitte den download Ordner öffnen und das Programm entpacken (z.B. mit dem freeware Tool 7-Zip oder mit dem MS-Windows Tool).

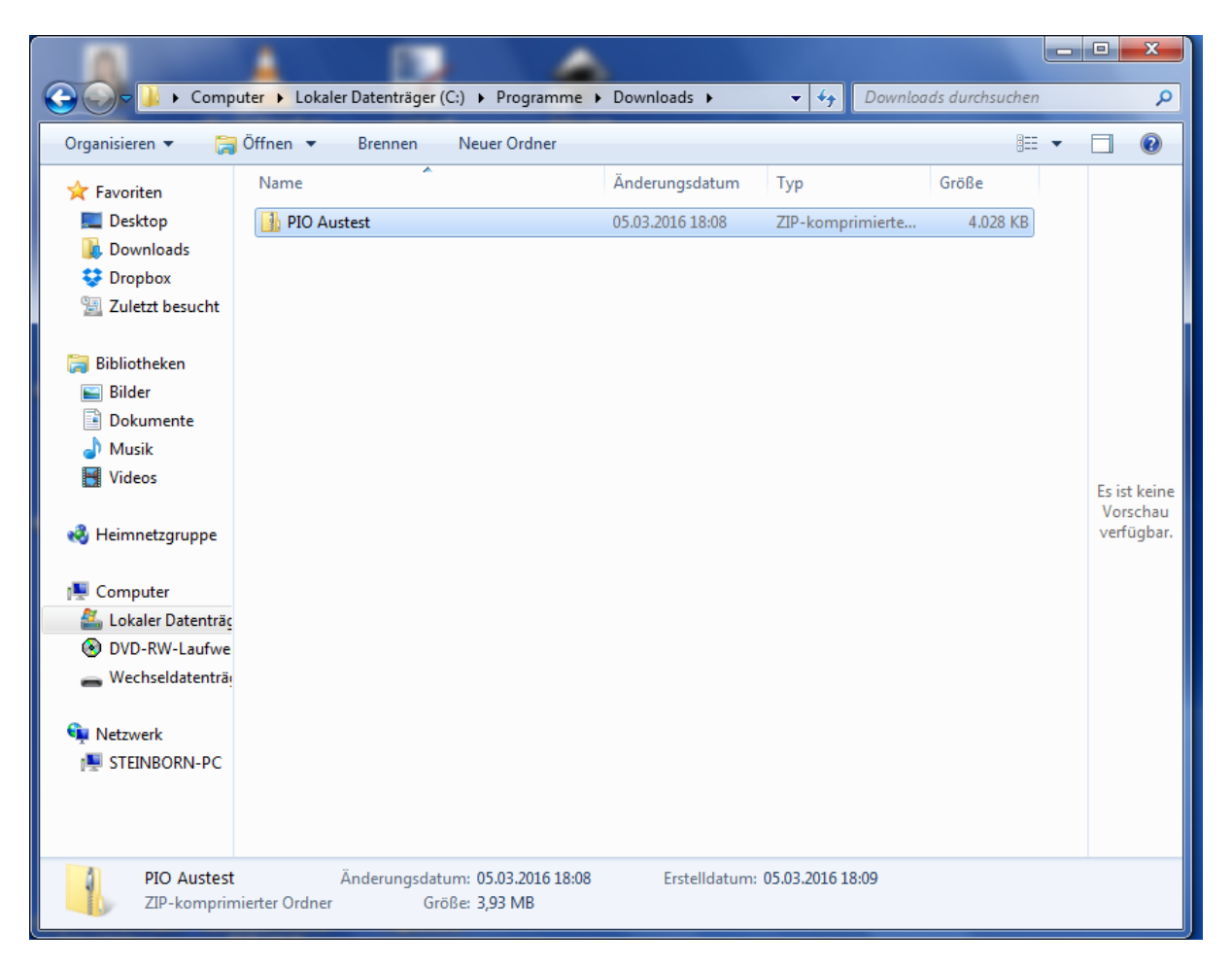

Man kann direkt im Dowmload Ordner entpacken oder z.B. den Ordner C:\Programme\PIOAustest anlegen und die Dateien dahin entpacken (alternativ kann man auch einen anderen Ort zum entpacken wählen).

| <ul> <li>a) (1 + 1) (8)</li> </ul> | Description of         | A Real Property lies and the other |                    |              | • X        |
|------------------------------------|------------------------|------------------------------------|--------------------|--------------|------------|
| 😋 🗢 📕 « Progra                     | amme 🕨 Downloads 🕨 PIO | Austest 🕨 PIO Austest              | ✓ ✓ PIO Austest    | durchsuchen  | Q          |
| Organisieren 👻 All                 | e Dateien extrahieren  |                                    |                    | •            |            |
| 🔆 Favoriten                        | Name                   | Тур                                | Komprimierte Größe | Kennwortg Gi | r          |
| 🧮 Desktop                          | 曽 PIO austest x        | CAB-Datei                          | 3.961 KB           | Nein         |            |
| 🐌 Downloads                        | 💷 setup                | Anwendung                          | 65 KB              | Nein         |            |
| 😌 Dropbox                          | SETUP.LST              | LST-Datei                          | 2 KB               | Nein         |            |
| 🖳 Zuletzt besucht                  |                        |                                    |                    |              |            |
| 🖰 Bibliotheken                     |                        |                                    |                    |              |            |
| Bilder                             |                        |                                    |                    |              |            |
| Dokumente                          |                        |                                    |                    |              |            |
| J Musik                            |                        |                                    |                    |              |            |
| Videos                             |                        |                                    |                    |              | F          |
|                                    |                        |                                    |                    |              | Vorschau   |
| 🤣 Heimnetzgruppe                   |                        |                                    |                    |              | verfügbar. |
|                                    |                        |                                    |                    |              |            |
| Computer                           |                        |                                    |                    |              |            |
| 🚢 Lokaler Datenträg                |                        |                                    |                    |              |            |
| OVD-RW-Laufwe                      |                        |                                    |                    |              |            |
| 🕳 Wechseldatenträg                 |                        |                                    |                    |              |            |
| 💼 Netzwork                         |                        |                                    |                    |              |            |
| STEINBORN-PC                       |                        |                                    |                    |              |            |
| I STERBORN I C                     |                        |                                    |                    |              |            |
|                                    |                        |                                    |                    |              |            |
|                                    | •                      |                                    |                    | Þ            |            |
| setup Kom                          | primierte Grö 64,1 KB  | Verhältnis: 54%                    | Typ: Anwen         | dung         |            |
|                                    | Größe: 139 KB          | Änderungsdatum: 09.03.2004 23:     | :00                |              |            |
|                                    |                        |                                    |                    |              |            |

Zuerst bitte das setup Programm starten.

| Piotest-Setup |                                                                                                    |   |  |
|---------------|----------------------------------------------------------------------------------------------------|---|--|
|               |                                                                                                    |   |  |
|               | र्म् Piotest-Setup                                                                                                    | × |  |
|               | Willkommen zum Piotest-Installationsprogramm.<br>Setup kann Systemdateien oder gemeinsame Dateien nicht aktualisieren,<br>wenn Sie bereits verwendet werden. Bevor Sie fortfahren, sollten Sie alle<br>geöffneten Anwendungen schließen. |   |  |
|               | OK Setup bgenden                                                                                                    |   |  |
|               |                                                                                                    |   |  |
|               |                                                                                                    |   |  |
|               |                                                                                                    |   |  |
|               |                                                                                                    |   |  |
|               |                                                                                                    |   |  |

Dann bitte auf den Button "Verzeichnis wechseln" drücken.

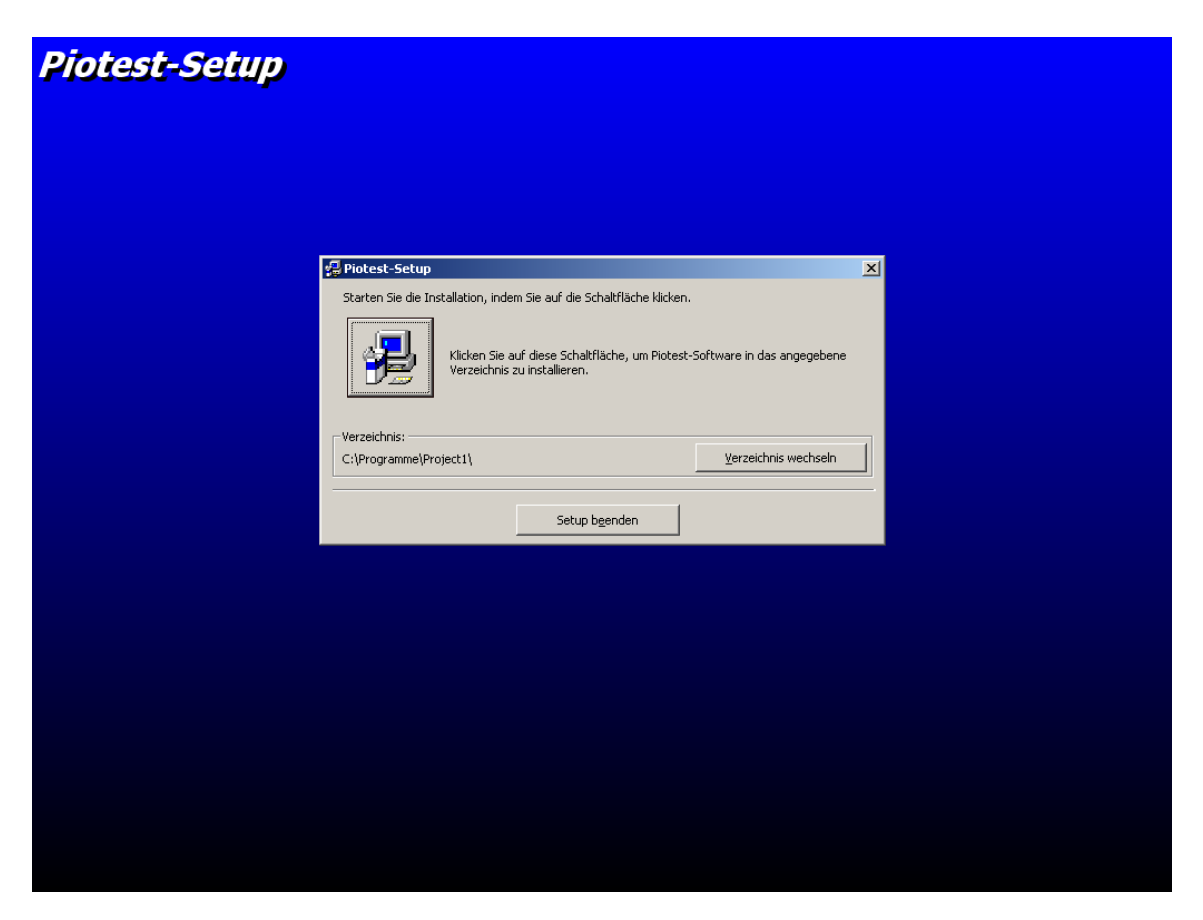

Als Pfad bitte "Piotest" eingeben ...

| Piotest-Setup                                                                                                    |                                                                                                    |   |
|----------------------------------------------------------------------------------------------------|----------------------------------------------------------------------------------------------------|---|
|                                                                                                    | 🖉 Verzeichnis wechseln                                                                                                    | × |
| 문 Piote<br>Starte                                                                                                    | Bitte geben Sie ein Zielverzeichnis ein oder wählen Sie eins aus.<br>Pfad:                                                               | × |
| Contraction of the second second seco | C:\Programme\Plotest\ Verzeichnisse: C:\Gamma dab6aa74905af819c0b22 Gokumente und Einstellungen Gokumente und Einstellungen Gokumenta 23 |   |
|                                                                                                    | Laufwerke:                                                                                                    |   |
|                                                                                                    |                                                                                                    |   |
|                                                                                                    |                                                                                                    |   |
|                                                                                                    |                                                                                                    |   |
|                                                                                                    |                                                                                                    |   |

... und dann bestätigen, dass der Pfad neu eingerichtet wird.

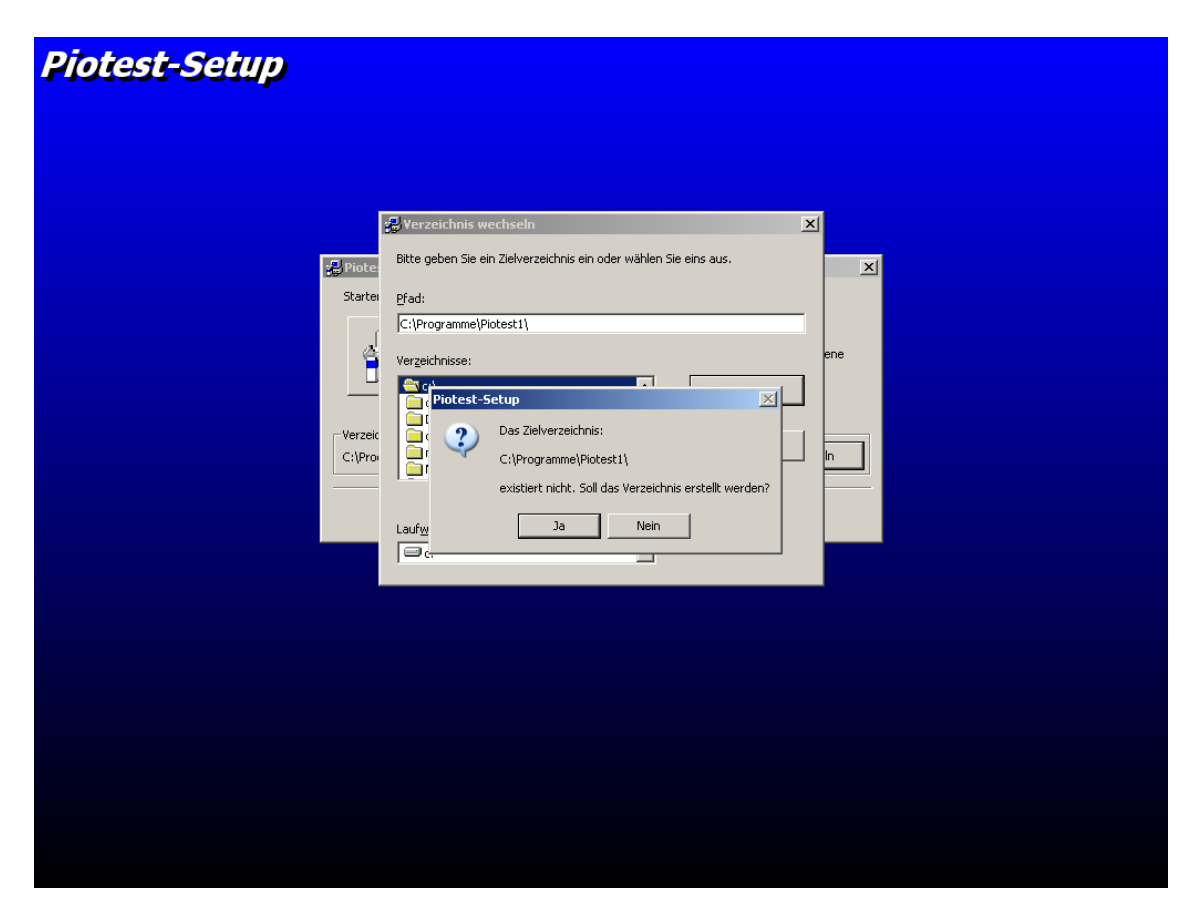

Nun können Sie das Programm installieren.

| Piotest-Setup |                                                                                                    |                             |  |
|---------------|----------------------------------------------------------------------------------------------------|-----------------------------|--|
|               | Piotest-Setup<br>Starten Sie die Installation, indem Sie auf die Schaltfläche klicken                                               | ×.                          |  |
|               | Kikken Sie auf diese Schaltfläche, um Piotest<br>Verzeichnis zu installieren.<br>sten Sie hier, um Setup zu starten<br>Verzeichnis: | -Software in das angegebene |  |
|               | C: (Programme (Piotest)                                                                                                    | verzeichnis wechsein        |  |
|               |                                                                                                    |                             |  |
|               |                                                                                                    |                             |  |

Während des Setups wird der Nutzer teilweise gefragt, ob ältere Systemdateien aktualisiert werden sollen. Hier kann der Nutzer den Vorschlägen des Setup – Programms folgen (wenn Sie von dem betreffenden Tool bereits eine neuere Version auf Ihrem Computer haben, sollten Sie diese behalten und nicht mit der älteren Version überschreiben).

| Piotest-Setup                                                                                                    |   |
|----------------------------------------------------------------------------------------------------|---|
| 😴 Piotest - Programmgruppe wählen                                                                                                    | × |
| Setup fügt Elemente zu der im Feld 'Programmgruppe' angezeigten<br>Gruppe hinzu. Sie können einen neuen Gruppennamen eingeben oder<br>einen Namen aus der Liste 'Vorhandene Gruppen' auswählen. |   |
| Programmgruppe:                                                                                                    |   |
| Vorhandene Gruppen:<br>Autostart<br>Google Chrome<br>Microsoft Web Publishing<br>Protest                                                                                                    |   |
| Raliroad & Co<br>Rocomotion<br>Zubehör                                                                                                    |   |
|                                                                                                    | _ |
|                                                                                                    |   |
|                                                                                                    |   |
|                                                                                                    |   |
|                                                                                                    |   |
|                                                                                                    |   |
|                                                                                                    |   |

Nach dem erfolgreichen Ende der Installation wird dies angezeigt.

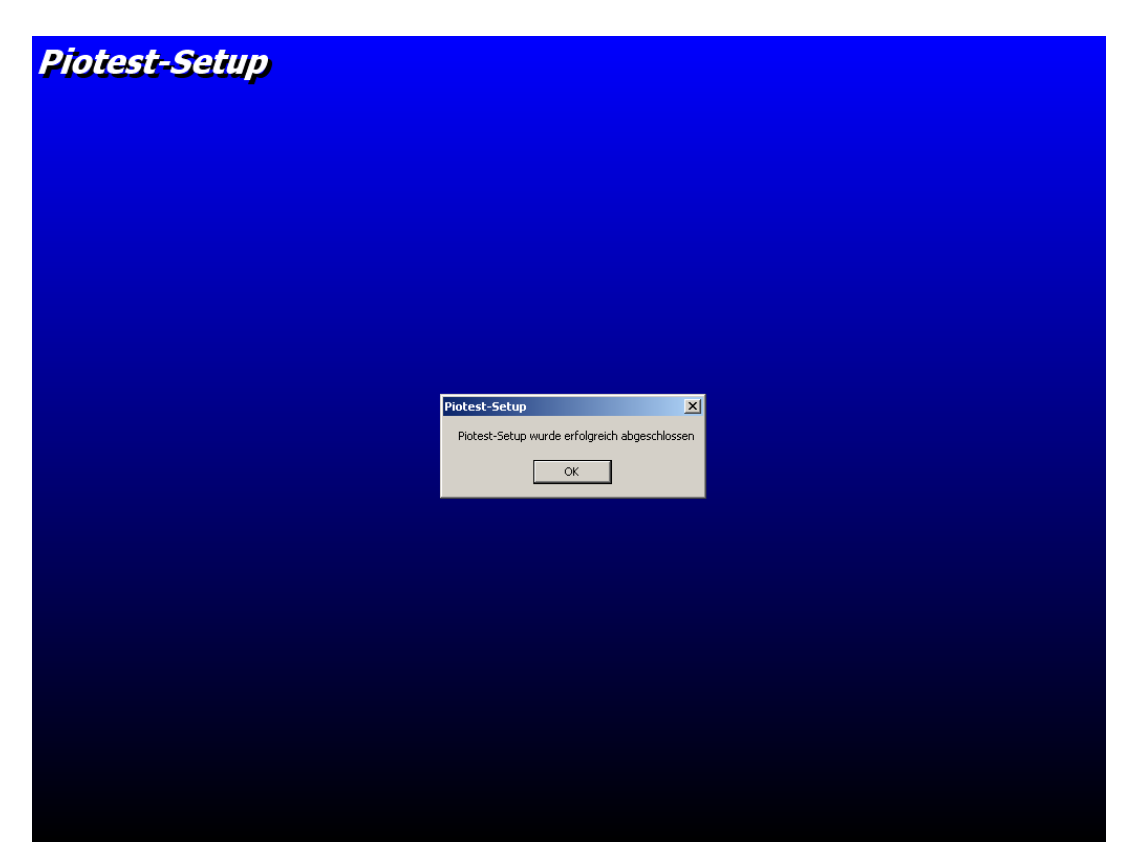

Zum Start des PIO Testprogramms dann zu C:\Programme\Piotest wechseln und das Programm "PIO austest x.exe" durch Mausdoppelklick starten und dann "ok" drücken".

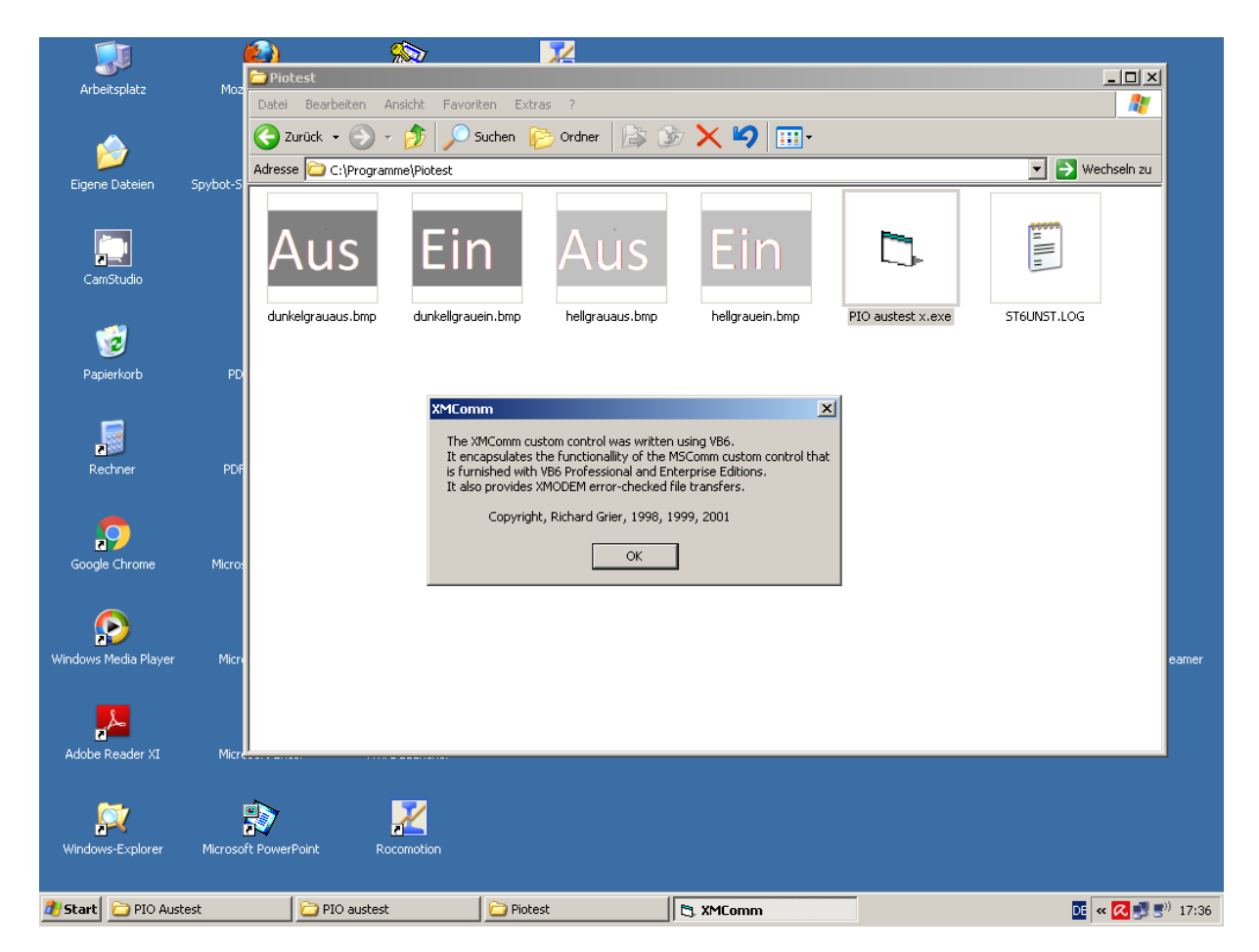